## Jahresbericht

## In der ByCs...

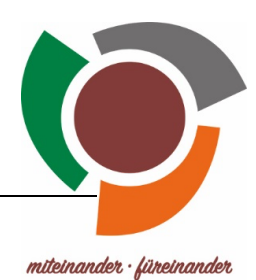

1) ... Öffne Drive ? 4<sup>2</sup> ss ByCS Anwendungen der BayernCloud Schule R fibs Messenger Drive Office mebis Lernplattform FIBS-Fortbildungspor-tal  $\square$ 2 Q  $\bigcirc$  $\rightarrow$ Dienst-E-Mail ViKo Administration Prüfungsarchiv Mediathek

2) ... Öffne unter "Spaces" den Space "Fotos und Berichte nach Schuljahren" den Ordner "Fotos und Berichte nach Schuljahren".

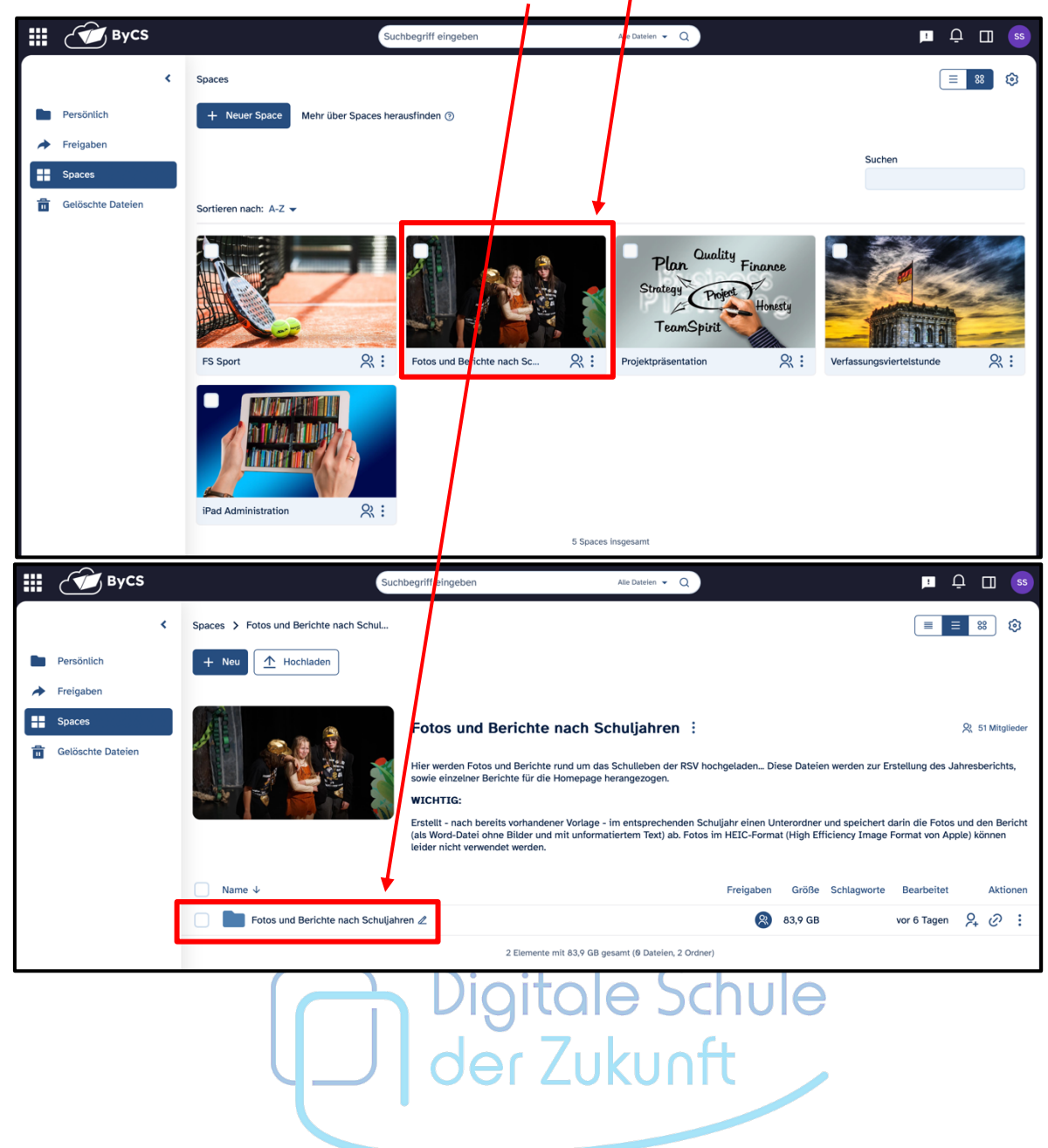

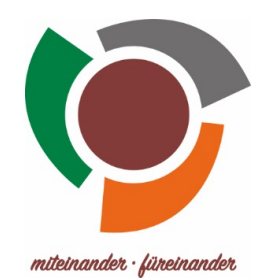

## WICHTIG:

Erstellt - nach bereits vorhandener Vorlage - im entsprechenden Schuljahr einen Unterordner (Jahr-Monat-Tag\_Name-der-Veranstaltung) und speichert darin die Fotos und den Bericht (als Word-Datei ohne Bilder und mit unformatiertem Text) ab. Gerne könnt ihr euch die Ordner von 2024-2025 wie z. B. den zum Burgballturnier als Vorlage anschauen.

Fotos im HEIC-Format (High Efficiency Image Format von Apple) können leider nicht verwendet werden.

|   | 🖉 вусз            |   | Suchbegriff eingeben Alle Datelen - (                                                      | a)       |          |             | <u>!</u>      | ₽ □   | SS      |
|---|-------------------|---|--------------------------------------------------------------------------------------------|----------|----------|-------------|---------------|-------|---------|
|   |                   | < | Spaces > Fotos und Berichte nach Schul > Fotos und Berichte nach Schul > Schuljahr_2024-25 |          |          |             |               | ≡ 88  | ¢       |
|   | Persönlich        |   | + Neu Archladen                                                                            |          |          |             |               |       |         |
| * | Freigaben         |   | Name ↓                                                                                     | Freigabe | n Größe  | Schlagworte | Bearbeitet    | A     | ktionen |
|   | Spaces            |   | 2024-09-18_Woche-der-Wiederbelebung 🖉                                                      | Ř        | 31,1 MB  |             | vor 7 Tagen   | 6 ج   | ?:      |
| Ô | Gelöschte Dateien |   | 2024-09-19_Sporttag ∠                                                                      | 8        | 254,3 MB |             | vor 7 Tagen   | \$4 6 | ?:      |
|   |                   |   | 2024-10-14_Lehrerfoto-2024-25 Z                                                            | 8        | 5,9 MB   |             | vor 3 Monaten | 6 ج   | ?:      |
|   |                   |   | 2024-12-11_Burgballturnier ∠                                                               | 8        | 48,5 MB  |             | vor 6 Tagen   | 6 ج   | ?:      |
|   |                   |   | 2024-12-18_Weihnachtsmusical 🖉                                                             | 8        | 6,1 GB   |             | vor 27 Tagen  | ي +2  | ?:      |
|   |                   |   | 5 Elemente mit 6,5 GB gesamt (Ø Dateien, 5                                                 | Ordner)  |          |             |               |       |         |
|   |                   |   |                                                                                            |          |          |             |               |       |         |
|   |                   |   |                                                                                            |          |          |             |               |       |         |
|   |                   |   |                                                                                            |          |          |             |               |       |         |

|   | Вусз                    |   |                                    | Suchbegriff eingeben               | Alle Dateien 👻 📿                   |              |        |             | !           | ٦    | □ (           | SS  |
|---|-------------------------|---|------------------------------------|------------------------------------|------------------------------------|--------------|--------|-------------|-------------|------|---------------|-----|
| ſ |                         | < | Spaces > Fotos und Berichte nach S | chul > Fotos und Berichte nach Sch | ul > Schuljahr_2024-25 > 2024-12-1 | 1_Burgballtu | nier 🚦 |             |             | ≡ 88 | 8 2           | 9   |
|   | Persönlich<br>Freigaben |   | + Neu 🛧 Hochladen                  |                                    |                                    |              |        |             |             |      |               |     |
|   | Spaces                  |   | Name V                             |                                    |                                    | Freigaben    | Größe  | Schlagworte | Bearbeitet  |      | Aktio         | nen |
| 合 | Gelöschte Dateien       |   | IMG_9593.JPG ∠                     |                                    |                                    | 8            | 2,4 MB |             | vor 1 Monat | ۶.   | $\mathcal{O}$ | :   |
|   |                         |   | IMG_9594.JPG ∠                     |                                    |                                    | 8            | 3,1 MB |             | vor 1 Monat | 2+   | $\mathscr{O}$ | ÷   |
|   |                         |   | IMG_9595.JPG ∠                     |                                    |                                    | 8            | 3,1 MB |             | vor 1 Monat | ۶+   | $\mathscr{O}$ | Ξ., |
|   |                         |   | □ IMG_9596.JPG ∠                   |                                    |                                    | 8            | 2,4 MB |             | vor 1 Monat | ۶.   | $\mathscr{O}$ | ÷ . |
|   |                         |   | IMG_9597.JPG ∠                     |                                    |                                    | 8            | 3,1 MB |             | vor 1 Monat | ۶.   | Ø             | :   |
|   |                         |   | 🔲 🛃 IMG_9599.JPG 🖉                 |                                    |                                    | 8            | 2,7 MB |             | vor 1 Monat | ۶.   | $\mathscr{O}$ | :   |
|   |                         |   | IMG_9600.JPG ∠                     |                                    |                                    | 8            | 2,2 MB |             | vor 1 Monat | ۶+   | Ø             | :   |
|   |                         |   | ☐ IMG_9602.JPG ∠                   |                                    |                                    | 8            | 2,4 MB |             | vor 1 Monat | ۶.   | $\mathscr{O}$ | :   |
|   |                         |   | IMG_9603.JPG ∠                     |                                    |                                    | 8            | 2,2 MB |             | vor 1 Monat | ۶+   | Ø             | :   |
|   |                         |   | IMG_9604.JPG ∠                     |                                    |                                    | 8            | 2,1 MB |             | vor 1 Monat | ۶.   | Ø             | :   |
|   |                         |   | □ IMG_9606.JPG ∠                   |                                    |                                    | 8            | 3,3 MB |             | vor 1 Monat | ۶.   | Ø             | :   |
|   |                         |   | □ IMG_9607.JPG ∠                   |                                    |                                    | 8            | 3,6 MB |             | vor 1 Monat | ۶.   | Ø             | :   |
|   |                         |   | Jahresbericht-2024.docx            | ۷                                  |                                    | 8            | 27 kB  |             | vor 6 Tagen | ۶.   | ଡ             | :   |

Wir wünschen euch viel Spaß beim Ausprobieren und Erstellen der ersten Berichte!

Digitale Schule der Zukunft